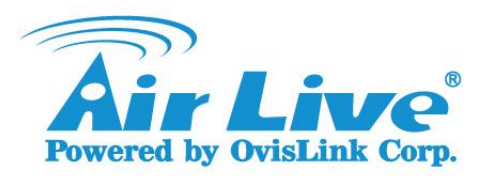

# Please Follow the below steps to uninstall the OCX in IE, first:

### 1. Manage add-ons

|                             | 습 값 🌣                                                                                                    |
|-----------------------------|----------------------------------------------------------------------------------------------------|
| Print                       | +                                                                                                    |
| File                        | +                                                                                                    |
| Zoom (100%)                 | •                                                                                                    |
| Safety                      | +                                                                                                    |
| Add site to Apps            |                                                                                                    |
| View downloads              | Ctrl+J                                                                                                    |
| Manage add-ons              |                                                                                                    |
| F12 Developer Tools         |                                                                                                    |
| Go to pinned sites          |                                                                                                    |
| Compatibility View settings |                                                                                                    |
| Report website problems     |                                                                                                    |
| Internet options            |                                                                                                    |
| About Internet Explorer     |                                                                                                    |
|                             | <ul> <li>Print</li> <li>File</li> <li>Zoom (100%)</li> <li>Safety</li> <li>Add site to Apps</li> <li>View downloads</li> <li>Manage add-ons</li> <li>Manage add-ons</li> <li>F12 Developer Tools</li> <li>Go to pinned sites</li> <li>Compatibility View settings</li> <li>Report website problems</li> <li>Internet options</li> <li>About Internet Explorer</li> </ul> |

# 2. Under Ovislink Corp, "CheckEnv Control" & "SGMiniLive Control".

|                                                                                                    | Ma                                                                                 | nage Add-ons                                                   |                                         |                                                    | ×          |
|----------------------------------------------------------------------------------------------------|------------------------------------------------------------------------------------|----------------------------------------------------------------|-----------------------------------------|----------------------------------------------------|------------|
| View and manage your Intern                                                                                        | et Explorer add-ons                                                                |                                                                |                                         |                                                    |            |
| Add-on Types                                                                                                    | Name<br>Not Available<br>傳送至 OneNote(N)<br>OneNote 連結筆記(K)<br>Send by Bluetooth to | Publisher ^<br>Not Available<br>Not Available<br>Not Available | Status<br>Enabled<br>Enabled<br>Enabled | Architecture<br>32-bit and<br>32-bit and<br>64-bit | Load tir ^ |
| S Tracking Protection                                                                                              | OvisLink Corp.<br>CheckEnv Control<br>SGMiniLive Control                           | OvisLink Corp.<br>OvisLink Corp.                               | Enabled<br>Enabled                      | 32-bit<br>32-bit                                   |            |
| Show:<br>Currently loaded add-ons                                                                                  | Qualcomm Atheros<br>CIESpeechBHO Class                                             | Qualcomm Atheros                                               | Enabled                                 | 64-bit                                             | <b>`</b>   |
| Avira SearchFree Toolbar<br>APN LLC<br>Version: 21.8.0.261<br>File date: Tuesday, June 24, 201<br>More information | 14 <mark>, 2</mark> :37 AM                                                         | Type: Toolbar<br>Search for this add-on via default se         | arch provider                           |                                                    |            |
| Find more toolbars and extensions<br>Learn more about toolbars and extension                                       | sions                                                                              |                                                                |                                         |                                                    | Close      |

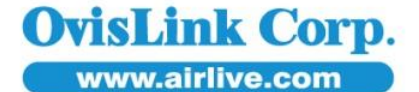

5F, No.96, Min-Chuan Rd., Hsin-Tien Dist., New Taipei City 231, TAIWAN Tel: 886-2-22186888 Fax: 886-2-2218-6988 E-mail: info@airlive.com

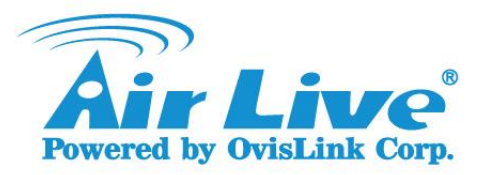

## 3. Press right button-> More information.

|                                                                          | Manag                      | e Add-ons                                                |                             |              | ×          | E. |
|--------------------------------------------------------------------------|----------------------------|----------------------------------------------------------|-----------------------------|--------------|------------|----|
| View and manage your Intern                                              | et Explorer add-ons        |                                                          |                             |              |            |    |
| Add-on Types                                                             | Name<br>Not Available      | Publisher                                                | Status                      | Architecture | Load tir 🖍 | ^  |
| 🙀 Toolbars and Extensions                                                | 傳送至 OneNote(N)             | Not Available                                            | Enabled                     | 32-bit and   |            |    |
| Search Providers                                                         | OneNote 連結筆記(K)            | Not Available                                            | Enabled                     | 32-bit and   |            |    |
| Accelerators                                                             | Send by Bluetooth to       | Not Available                                            | Enabled                     | 64-bit       |            |    |
| STracking Protection                                                     | OvisLink Corp.             |                                                          |                             |              |            |    |
|                                                                          | CheckEnv Control           | Avid ink Com                                             | Enabled                     | 32-bit       |            |    |
|                                                                          | SGMiniLive Control         | Disable                                                  | Enabled                     | 32-bit       |            |    |
|                                                                          | Qualcomm Atheros           | Columns                                                  | •                           |              |            |    |
| Show:                                                                    | CIESpeechBHO Class         | Group by                                                 | <ul> <li>Enabled</li> </ul> | 64-bit       |            |    |
| Currently loaded add-ons 🛛 🗸 🗸                                           | <                          | Sort by                                                  | •                           |              | >          |    |
| CheckEnv Control                                                         |                            | Сору                                                     |                             |              |            |    |
| DvisLink Corp.                                                           |                            | More information                                         |                             |              |            |    |
| rersion: 1.0.0.7<br>ile date: Tuesday, March 4, 20<br>More information   | Туре<br>014, 12:45 РМ Sear | :: ActiveX Control<br>ch for this add-on via default sea | arch provider               |              | Disable    |    |
| Find more toolbars and extensions<br>Learn more about toolbars and exten | sions                      |                                                          |                             |              | Close      | ]  |

#### 4. Select remove all site.

| Name:       CheckEnv Control         Publisher:       OvisLink Corp.         Type:       ActiveX Control         Status:       Enabled         Architecture:       32-bit         Version:       1.0.0.7         File date:       Tuesday, March 4, 2014, 12:45 PM         Date last accessed:       Today, August 18, 2014, 2 minutes ago         Class ID:       (31F93109-74B2-4922-9B45-1B9C373190F0)         Use count:       141         Block count:       50         File:       CheckEnv.ocx         Folder:       C:\Windows\Downloaded Program Files         Copy       You have approved this add-on to run on the following websites:         192.168.1.121       192.168.1.210         Iy2.168.1.210       Allow on all sites         'Remove all sites' will remove the add-on from all websites. 'Allow on all sites' will run on all websites. | ×                    |
|----------------------------------------------------------------------------------------------------|----------------------|
| Publisher:       OvisLink Corp.         Type:       ActiveX Control         Status:       Enabled         Architecture:       32-bit         Version:       1.0.0.7         File date:       Tuesday, March 4, 2014, 12:45 PM         Date last accessed:       Today, August 18, 2014, 2 minutes ago         Class ID:       (31F93109-74B2-4922-9B45-1B9C373190F0)         Use count:       141         Block count:       50         File:       CheckEnv.ocx         Folder:       C:\Windows\Downloaded Program Files         Copy       You have approved this add-on to run on the following websites:         192.168.1.102       192.168.1.210         Pactors II sites       Allow on all sites         Remove all sites' will remove the add-on from all websites. 'Allow on all sites' will run on all websites.                                    |                      |
| Type:     ActiveX Control       Status:     Enabled       Architecture:     32-bit       Version:     1.0.0.7       File date:     Tuesday, March 4, 2014, 12:45 PM       Date last accessed:     Today, August 18, 2014, 2 minutes ago       Class ID:     (31F93109-74B2-4922-9B45-1B9C373190F0)       Use count:     141       Block count:     50       File:     CheckEnv.ocx       Folder:     C:\Windows\Downloaded Program Files       Copy     You have approved this add-on to run on the following websites:       192.168.1.102     192.168.1.211       192.168.1.210     Illow on all sites                                                                                                    |                      |
| Status:       Enabled         Architecture:       32-bit         Version:       1.0.0.7         File date:       Tuesday, March 4, 2014, 12:45 PM         Date last accessed:       Today, August 18, 2014, 2 minutes ago         Class ID:       (31F93109-74B2-4922-9B45-1B9C373190F0)         Use count:       141         Block count:       50         File:       CheckEnv.ocx         Folder:       C:\Windows\Downloaded Program Files         Copy       You have approved this add-on to run on the following websites:         192.168.1.102       192.168.1.21         192.168.1.210       192.168.1.210                                                                                                    |                      |
| Architecture:       32-bit         /ersion:       1.0.0.7         File date:       Tuesday, March 4, 2014, 12:45 PM         Date last accessed:       Today, August 18, 2014, 2 minutes ago         Class ID:       (31F93109-74B2-4922-9B45-1B9C373190F0)         Use count:       141         Block count:       50         File:       CheckEnv.ocx         Folder:       C:\Windows\Downloaded Program Files         Copy       You have approved this add-on to run on the following websites:         192.168.1.102       192.168.1.208         192.168.1.210       Allow on all sites         Remove all sites' will remove the add-on from all websites. 'Allow on all sites' will run on all websites.                                                                                                    |                      |
| Version:       1. 0. 0. 7         File date:       Tuesday, March 4, 2014, 12:45 PM         Date last accessed:       Today, August 18, 2014, 2 minutes ago         Class ID:       {31F93109-74B2-4922-9B45-1B9C373190F0}         Use count:       141         Block count:       50         File:       CheckEnv.ocx         Folder:       C:\Windows\Downloaded Program Files         Copy       You have approved this add-on to run on the following websites:         192.168.1.102       192.168.1.208         192.168.1.210       Allow on all sites         Remove all sites' will remove the add-on from all websites. 'Allow on all sites' will run on all websites.                                                                                                    |                      |
| File date:       Tuesday, March 4, 2014, 12:45 PM         Date last accessed:       Today, August 18, 2014, 2 minutes ago         Class ID:       {31F93109-74B2-4922-9845-1B9C373190F0}         Use count:       141         Block count:       50         File:       CheckEnv.ocx         Folder:       C:\Windows\Downloaded Program Files         Copy       You have approved this add-on to run on the following websites:         192.168.1.102       192.168.1.21         192.168.1.210       Istes         Remove all sites       Allow on all sites         'Remove all sites' will remove the add-on from all websites. 'Allow on all sites' will run on all websites.                                                                                                    |                      |
| Date last accessed:       Today, August 18, 2014, 2 minutes ago         Class ID:       {31F93109-74B2-4922-9B45-1B9C373190F0}         Use count:       141         Block count:       50         File:       CheckEnv.ocx         Folder:       C:\Windows\Downloaded Program Files         Copy       You have approved this add-on to run on the following websites:         192.168.1.102       192.168.1.21         192.168.1.210       192.168.1.210                                                                                                    |                      |
| Class ID: {31F93109-74B2-4922-9B45-1B9C373190F0}<br>Use count: 141<br>Block count: 50<br>File: CheckEnv.ocx<br>Folder: C:\Windows\Downloaded Program Files<br>Copy<br>You have approved this add-on to run on the following websites:<br>192.168.1.102<br>192.168.1.210<br>P22.168.1.210<br>Remove all sites<br>Allow on all sites<br>Remove all sites will remove the add-on from all websites. 'Allow on all sites' will<br>un on all websites.                                                                                                    |                      |
| Use count: 141<br>Block count: 50<br>File: CheckEnv.ocx<br>Folder: C:\Windows\Downloaded Program Files<br>Copy<br>You have approved this add-on to run on the following websites:<br>192.168.1.102<br>192.168.1.208<br>192.168.1.208<br>192.168.1.210<br>Remove all sites<br>Remove all sites' will remove the add-on from all websites. 'Allow on all sites' will<br>un on all websites.                                                                                                    |                      |
| Block count: 50<br>File: CheckEnv.ocx<br>Folder: C:\Windows\Downloaded Program Files<br>Copy<br>You have approved this add-on to run on the following websites:<br>192.168.1.102<br>192.168.1.210<br>Remove all sites<br>Remove all sites will remove the add-on from all websites. 'Allow on all sites' will<br>run on all websites.                                                                                                    |                      |
| File: CheckEnv.ocx<br>Folder: C:\Windows\Downloaded Program Files<br>Copy<br>You have approved this add-on to run on the following websites:<br>192.168.1.102<br>192.168.1.21<br>192.168.1.208<br>192.168.1.210<br>Remove all sites Mill remove the add-on from all websites. 'Allow on all sites' will<br>run on all websites.                                                                                                    |                      |
| Folder: C:\Windows\Downloaded Program Files Copy You have approved this add-on to run on the following websites: 192.168.1.102 192.168.1.21 192.168.1.210 Remove all sites Allow on all sites Remove all sites' will remove the add-on from all websites. 'Allow on all sites' will run on all websites.                                                                                                    |                      |
| Copy<br>You have approved this add-on to run on the following websites:<br>192.168.1.102<br>192.168.1.21<br>192.168.1.208<br>192.168.1.210<br>Remove all sites Allow on all sites<br>Remove all sites' will remove the add-on from all websites. 'Allow on all sites' will<br>run on all websites.                                                                                                    |                      |
| You have approved this add-on to run on the following websites: 192.168.1.102 192.168.1.21 192.168.1.208 192.168.1.210 Remove all sites Remove all sites will remove the add-on from all websites. 'Allow on all sites' will run on all websites.                                                                                                    |                      |
| 192.168.1.102<br>192.168.1.21<br>192.168.1.208<br>192.168.1.210<br>Remove all sites Allow on all sites<br>Remove all sites' will remove the add-on from all websites. 'Allow on all sites' will<br>run on all websites.                                                                                                    |                      |
| Remove all sites Allow on all sites<br>Remove all sites' will remove the add-on from all websites. 'Allow on all sites' will<br>run on all websites.                                                                                                    |                      |
|                                                                                                    | allow the control to |
| Remove                                                                                                    | Close                |

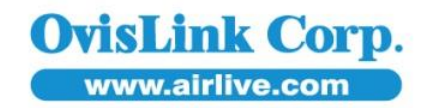

# 5F, No.96, Min-Chuan Rd., Hsin-Tien Dist., New Taipei City 231, TAIWAN Tel: 886-2-22186888 Fax: 886-2-2218-6988 E-mail: info@airlive.com

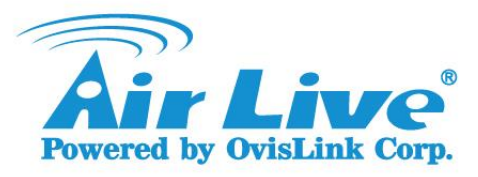

If problems still exist, please change the temporary settings in internet options:

|                       |                          |                       | nternet                 | Options                |                | 1         |
|-----------------------|--------------------------|-----------------------|-------------------------|------------------------|----------------|-----------|
| General               | Security                 | Privacy               | Content                 | Connections            | Programs       | Advance   |
| Home p                | To create                | ate home<br>s://www.g | page tabs,<br>joogle.co | type each add<br>m.tw/ | lress on its o | own line. |
|                       |                          | Use cu                | rrent                   | Use default            | Use n          | ew tab    |
| Startu                | o                        |                       |                         |                        |                |           |
| ) S<br>Tabs -<br>Char | tart with h              | ome page<br>ebpages a | re displaye             | ed in tabs.            | Ta             | abs       |
| Browsi                | ng history               |                       |                         |                        |                | _         |
| Dele<br>form          | te tempora<br>informatio | ry files, hi<br>n.    | story, coo              | kies, saved pas        | swords, and    | d web     |
|                       | elete brow               | sing histo            | ry on exit              |                        |                |           |
|                       |                          |                       |                         | Delete                 | Set            | tings     |
| Appea                 | rance                    |                       |                         |                        |                |           |
| (                     | Colors                   | Lang                  | guages                  | Fonts                  | Acce           | ssibility |
|                       |                          |                       |                         |                        |                |           |
|                       |                          |                       | Oł                      | Ca                     | ancel          | Apply     |
|                       |                          |                       |                         |                        |                |           |
|                       | V                        | Vebsite D             | ata Setti               | ngs                    | ×              |           |

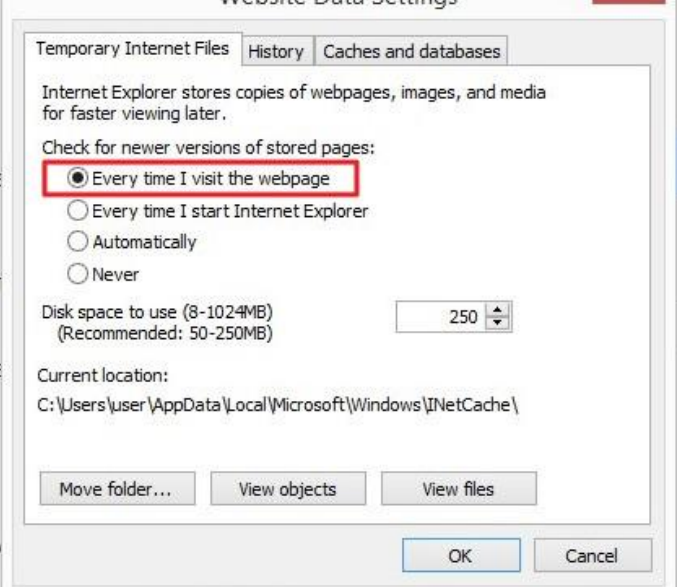

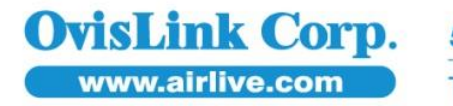

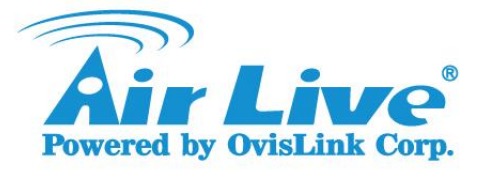

### Please also refer below 2 FAQs:

Q: Can I use Google Chrome or Firefox with NVR?

A: Please install "IE Tab" browser plugin as below for use with Chrome or Firefox.

For Chrome: https://chrome.google.com/webstore/detail/ie-tab/hehijbfgiekmjfkfjpbkbammjbdenadd

For Firefox: https://addons.mozilla.org/en-US/firefox/addon/ie-tab/

Q: How to Access AirLive IP Camera on IE11

A: Why I can't see the live view image on IE11?

Due to IE11currently doesn't support ActiveX component, so you need to add the IP Camera to the "Compatibility View Setting" then you can easily access to the camera and view the image on IE11. Please refer to the attached file for your reference.

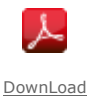

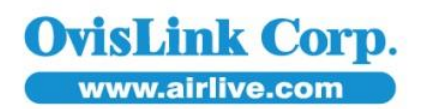